# **Peak**Health.

Dear Provider,

Availity is the Peak Health designated Clearinghouse. If you are submitting electronic healthcare transactions, please ensure your clearinghouse has an open connection to Availity. The Peak Health Payer ID is PEAK0. Below you will find additional information on Availity. You have the option to register with Availity so you can take advantage of additional tools available to you.

## Peak Health and Availity and what I need to do?

| Provider Submission Type                                                                                          | What do I need to do?                                                                                                    |
|----------------------------------------------------------------------------------------------------|----------------------------------------------------------------------------------------------------|
| You submit EDI Transactions<br>through a clearinghouse or<br>Trading Partner today.                               | No action needed for EDI transactions. Your Clearinghouse<br>or Trading Partner will need to make the necessary changes<br>to update the connections for Availity submission. Register<br>on the Availity portal for additional tools (optional). |
| You submit EDI Transactions<br>directly to Peak Health today<br>(not using a clearinghouse or<br>Trading Partner. | Your PMS vendor or your IT department will need to adjust<br>the EDI routing (see info below). Register on the Availity<br>portal for additional tools and re-enroll with Availity for<br>ERAs as needed.                                         |
| You submit Transactions to Peak<br>Health using a manual upload<br>via FTP                                        | Register on the Availity portal to gain access to the Availity tool.                                                                                                    |

Transaction types available through Availity.

| Payer Name         | Payer ID | Transactions                     |
|--------------------|----------|----------------------------------|
| Peak Health / Peak | PEAK0    | 837 I, P Claim Submission        |
| Medicare Advantage |          |                                  |
| Peak Health / Peak | PEAK0    | 835 Electronic Remittance Advice |
| Medicare Advantage |          |                                  |
| Peak Health / Peak | PEAK0    | 270/271 Eligibility and Benefits |
| Medicare Advantage |          |                                  |
| Peak Health / Peak | PEAK0    | 276/277 Claim Status             |
| Medicare Advantage |          |                                  |
| Peak Health / Peak | PEAK0    | 275, 277 RFAI Claim Attachment   |
| Medicare Advantage |          |                                  |

## **Existing Availity Trading Partners**

Reminder: If you are currently sending EDI Transactions for other Health Plans via a secure FTP account with Availity, follow your standard business process to work with Peak Health. If you need assistance, please refer to the resources in this EDI Quick Start Guide for Availity.

| Loop   | Field | Field Description            | 837 Professional                                                                                       |
|--------|-------|------------------------------|----------------------------------------------------------------------------------------------------|
| Header | ISA05 | Sender ID Qualifier          | 01                                                                                                    |
| Header | ISA06 | Sender ID                    | 030240928 or please define value                                                                       |
| Header | ISA07 | Receiver ID Qualifier        | ZZ                                                                                                    |
| Header | ISA08 | Receiver ID                  | Please define value                                                                                    |
| Header | GS02  | Application Sender<br>Code   | Repetition separator ( ^ ) or other. Please specify                                                    |
| Header | GS03  | Application Receiver<br>Code | 030240928 or please define value                                                                       |
| 1000A  | NM109 | Submitter ID                 | HIPAA compliant identifier of the submitter's choice (TIN, Duns, etc.), otherwise default to 999999999 |
| 1000B  | NM103 | Receiver Name                | Health Plan's Receiver Name                                                                            |
| 1000B  | NM109 | Receiver ID                  | Health Plan's Receiver ID                                                                              |
| 2010BB | NM109 | Payer ID                     | Existing Payer ID from chart listed above                                                              |

#### New to Availity?

If you do not have an Availity account, we encourage you to register now to take advantage of the tools available to you.

- 1. Go to <u>www.availity.com</u>
- 2. Click **Register** and complete the process. For registration guidance or tips, we recommend you refer to the following resource prior to starting your registration application:
  - <u>Register and Get Started with Availity Portal microsite</u>
  - EDI Quick Start Guide for Availity
  - Submitting a Claim on Availity Essentials

#### Get to know Availity

To learn more about Availity, please access the welcome page for more information.

Thank you in advance for your commitment to a smooth transition. If you have any questions, please contact <a href="mailto:Peakhealth.org">Peakhealth.org</a> and your area Network Service Consultant will contact you.

Sincerely,

Kafe

Kim Rogers VP of Provider & Network Services